- Se usar um PC para importar, organizar e assistir vídeos, baixe o programa de gestão de conteúdo (compatível apenas com PC). Acesse www.fisher-price.com/kidtough e siga as instruções para baixar o programa.
- O programa é compatível apenas com PC. Para assistir vídeos em Mac, conecte a câmera no computador (ver próxima seção). A câmera aparecerá como um dispositivo removível no desktop.

Os seus vídeos estarão localizados em:

- NO NAME
- DCIM
- 100DSCIM
- Se você estiver usando um cartão SD (vendido separadamente), seus vídeos estarão localizados em:
  - Untitled
  - DCIM
  - 100DSCIM

Dica: Se você renomeou seu cartão SD, ele aparecerá no desktop conforme nomeado.

• Para salvar vídeos no seu Mac, arraste e solte os arquivos no local desejado.

- Deslize a porta AV e USB e insira o cabo USB (conector menor) na porta USB.
- Insira o conector maior na porta USB em seu computador, geralmente marcado com este símbolo <sup>e</sup>
- A câmera de vídeo liga automaticamente e programa de gestão de conteúdo irá automaticamente abrir quando você conectar sua câmera no computador.

**Nota:** Não desconecte a câmera ou o computador enquanto os vídeos estão sendo transferidos para o computador.

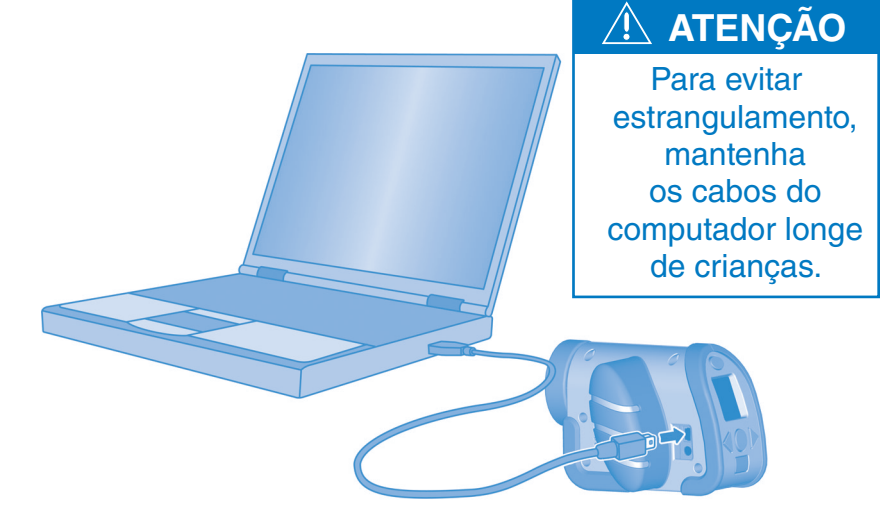

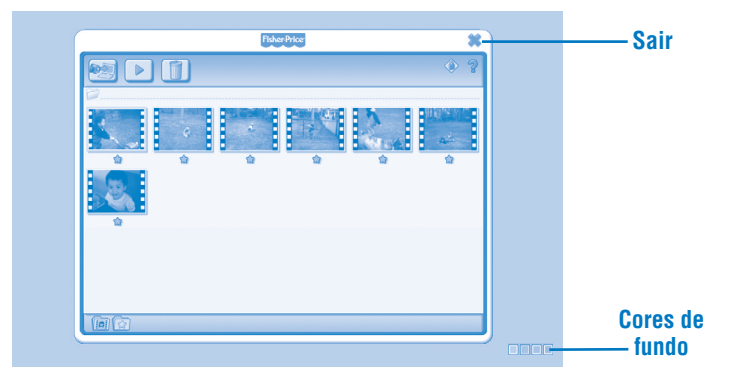

#### Como começar

- O programa de gestão de conteúdo inicia automaticamente quando você conecta a câmera ao computador. Você também pode clicar duas vezes em para abrir o programa.
- Clique em name para mudar a cor de fundo do programa.

**Nota:** Essa opção está disponível somente se a configuração Force Screen Resolution estiver desativada. Ver **Controles dos Pais**.

• Clique em 🗙 para sair do programa.

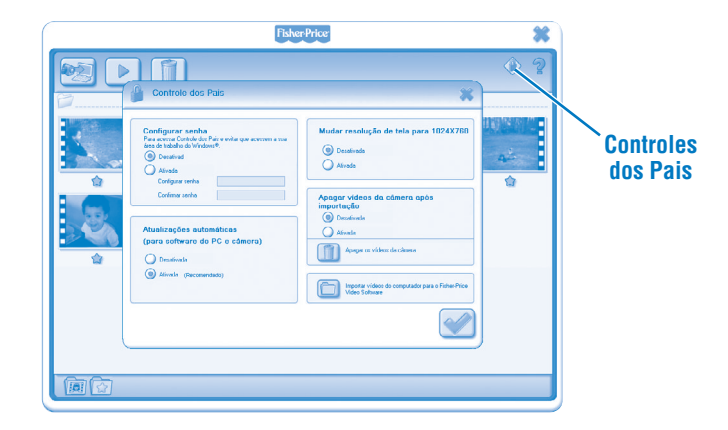

#### **Controles dos Pais**

- Clique em 🔷 para ajustar suas preferências.
- **Defina a senha** Proteja o acesso a seu desktop e HD ao definir uma senha. Digite a senha nos campos de definir senha e confirmar senha.

**Nota:** Se você definir uma senha, você não pode entrar em Controles dos Pais ou sair do programa sem colocar a senha.

**Atualizações Automáticas** - Clique para ATIVAR ou DESATIVAR as atualizações automáticas. Para receber atualização de programa, recomendamos selecionar ATIVAR.

- Resolução de Tela- Clique para ATIVAR ou DESATIVAR.
- Apagar vídeos da câmera depois de importar Clique para ativar ou desativar essa função.

Clique para importar vídeos que estão salvos no seu computador no programa de computador.

• Clique em 🕜 para salvar mudanças e sair de controles dos pais.

| FisherPrice                                                                                                    | * |
|----------------------------------------------------------------------------------------------------|---|
|                                                                                                    |   |
| Copiar videos para o computador                                                                                                    |   |
| Buscando novos vides na climara      Lucando novos vides na climara      Lucando novos vides na climara |   |
|                                                                                                    |   |

• Para importar, a tela abrirá quando iniciar o programa.

 Clique em a para importar seus novos vídeos no seu computador. Clique em x para fechar a janela de importação sem importar os vídeos.
 Dica: Se você tiver instalado um cartão SD (vendido separadamente), você só importará os vídeos no cartão SD (e não na memória interna da câmera).
 Para importar um vídeo na câmera, remova o cartão SD.

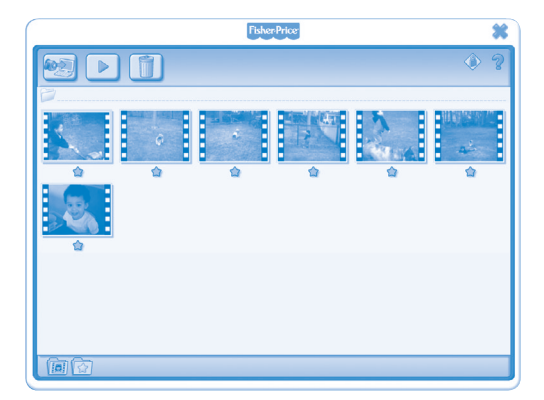

• Clique em um vídeo da galeria de vídeo e clique em **>** para assistí-lo. **Dica:** Você também pode clicar duas vezes em um vídeo para assisti-lo.

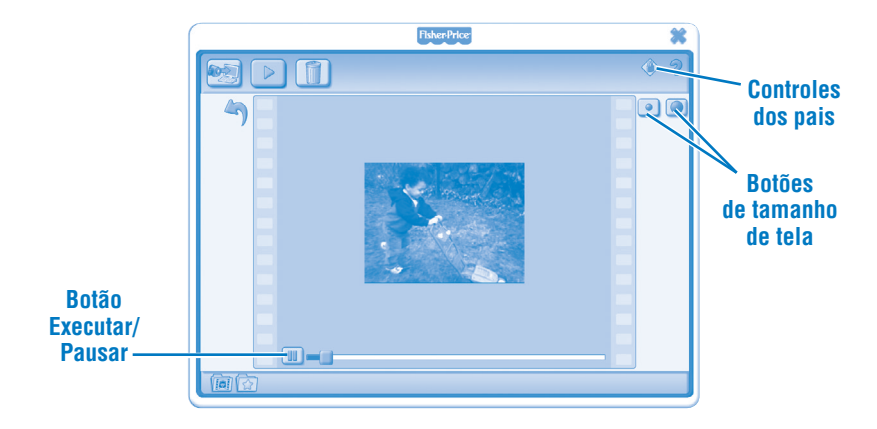

- Clique em 💷 para pausar o vídeo. Clique em 🕟 para sair da pausa.
- Clique em 💿 ou 🔘 para ajustar o tamanho do vídeo na janela de exibição.
- Clique em 🄄 para retornar à galeria de vídeo.

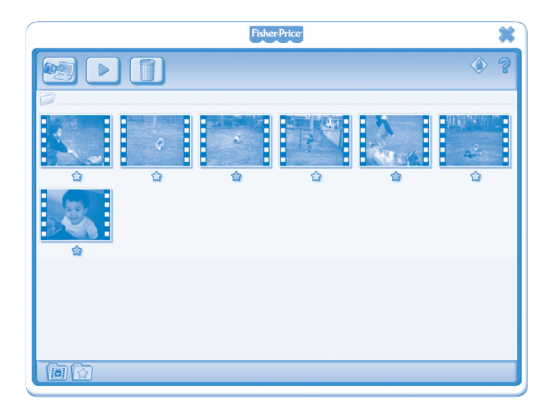

- Clique em 🖈 para adicionar um vídeo aos seus favoritos.
- Clique em 🖈 novamente para remover um vídeo dos seus favoritos.

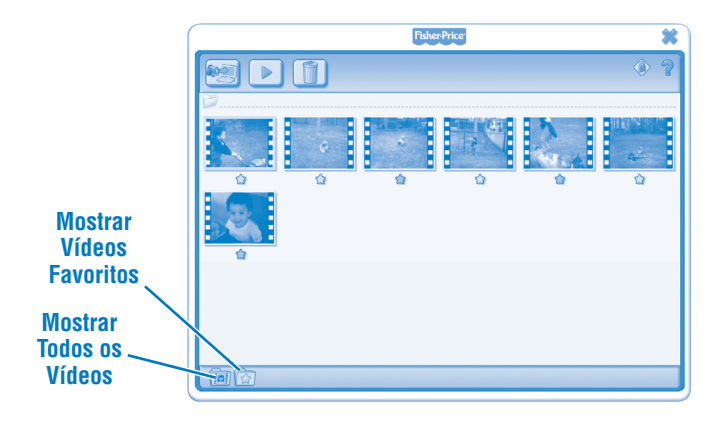

• Clique em 🔯 para mostrar apenas seus vídeos favoritos na galeria de vídeo.

• Clique em 阃 para mostrar todos os vídeos da galeria.

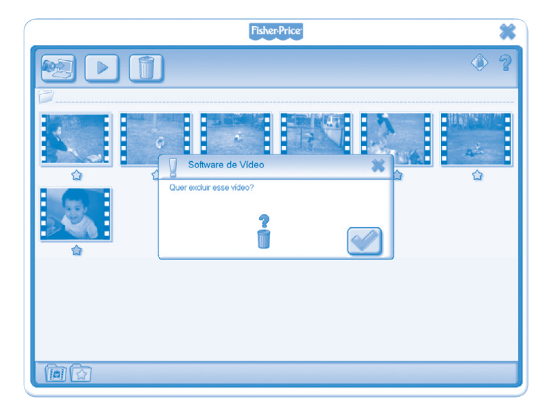

- Para deletar um vídeo da galeria, clique no vídeo desejado. Então, clique em 🔟 para deletar o vídeo do seu computador.
- Clique em 📝 para confirmar que quer deletar.
- Se decidir que não quer mais deletar, clique em 🗙.

- Para desconectar sua câmera, clique em "Remover Hardware com Segurança"
  na barra de tarefas do seu computador.
- Escolha "Safely Remove USB Mass Storage Device" (sua câmera).
- Uma mensagem aparecerá na tela do seu computador avisando para remover o seu dispositivo (vídeo câmera).

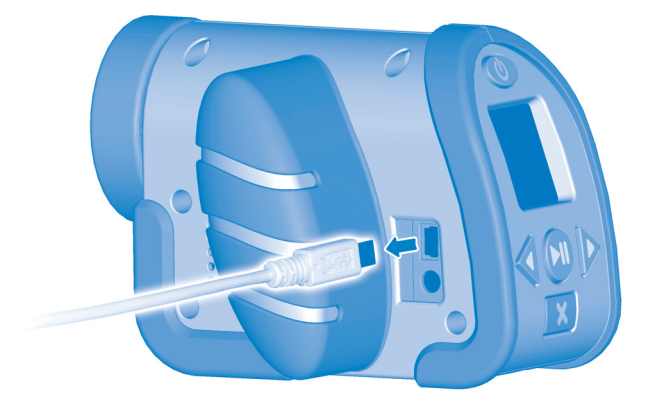

• Desconecte o cabo USB do seu computador, e depois sua câmera.

Windows is a registered trademark of Microsoft Corporation in the United States and other countries. Windows Vista is either a registered trademark or trademark of Microsoft Corporation in the United States and other countries.

Mac is a trademark of Apple Inc., registered in the U.S. and other countries.

Fisher Price, Inc., a subsidiary of Mattel, Inc., East Aurora, NY 14052 U.S.A. ©2011 Mattel, Inc. All Rights Reserved. ® and ™ designate U.S. trademarks of Mattel, Inc., unless otherwise indicated.